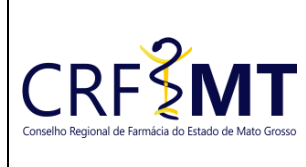

### PROCEDIMENTO OPERACIONAL PADRÃO DEFESA DE AUTO DE INFRAÇÃO - (1º INSTÂNCIA)

#### **CRFMT EM CASA**

Setor

CRF-MT/COTI

Data Efetivação

07/05/2024

Folha 1/3

#### OBJETIVO

Instruir o responsável legal pelo estabelecimento farmacêutico registrado no CRF-MT, sobre o procedimento de acesso ao portal CRFMT-EM-CASA, para realizar a Defesa de Auto de Infração.

#### PROCEDIMENTOS

#### \*\* 1º Passo

Acesso o portal de serviços online, no endereço abaixo: http://crfemcasa.crf-mt.cisantec.com.br/crf-em-casa/login.jsf

Para acessar o sistema, é necessário selecionar a opção "PESSOA JURÍDICA" e fornece a credencial de acesso correspondente.

| CORFECTOR REGIONAL DE FARME DE LA DE LA DE |                                                                                                    |  |  |  |  |
|----------------------------------------------------------------------------------------------------|----------------------------------------------------------------------------------------------------|--|--|--|--|
| Acesso área restrita - CRF EM CASA                                                                                                    | Ajuda                                                                                                    |  |  |  |  |
| Pessoa Juridica<br>Digite o CPF<br>Digite a Senha<br>Entrar                                                                                                    | <ul> <li>Painel de Controle</li> <li>Cadastrar Senha (primeiro passo)</li> <li>Recuperar Senha (esqueci minha senha)</li> <li>Verificação de autenticidade da Certidão de Regularidade<br/>Técnica (Validar Certidão Regularidade Técnica)</li> <li>Consulta Validade de Declaração/Certidão (Validar<br/>Documentos Impresso(Declaração/Certidão (Validar<br/>Documentos Impresso(Declaração/Certidão))</li> <li>Consulta Termo de Inspeção/Auto de Infração (Consulta de<br/>Termo de Inspeção/Auto de Infração)</li> <li>Consultas (Consulta de Profissionais e Estabelecimentos)</li> <li>Impressão Anuidade Ano Corrente</li> <li>Pré Inscrição Pessoa Física (Pré Inscrição de Novo Cadastro<br/>de Estabelecimento)</li> </ul> |  |  |  |  |

Caso não tenha o acesso ao CRFMT-EM-CASA, clique aqui e siga o manual para primeiro acesso a plataforma.

#### ✤ 2º Passo

Após se autenticar no sistema, o usuário será redirecionado para a tela inicial do CRFMT-EM-CASA. Clique no ícone "Defesa de Infração" conforme destaque na imagem abaixo.

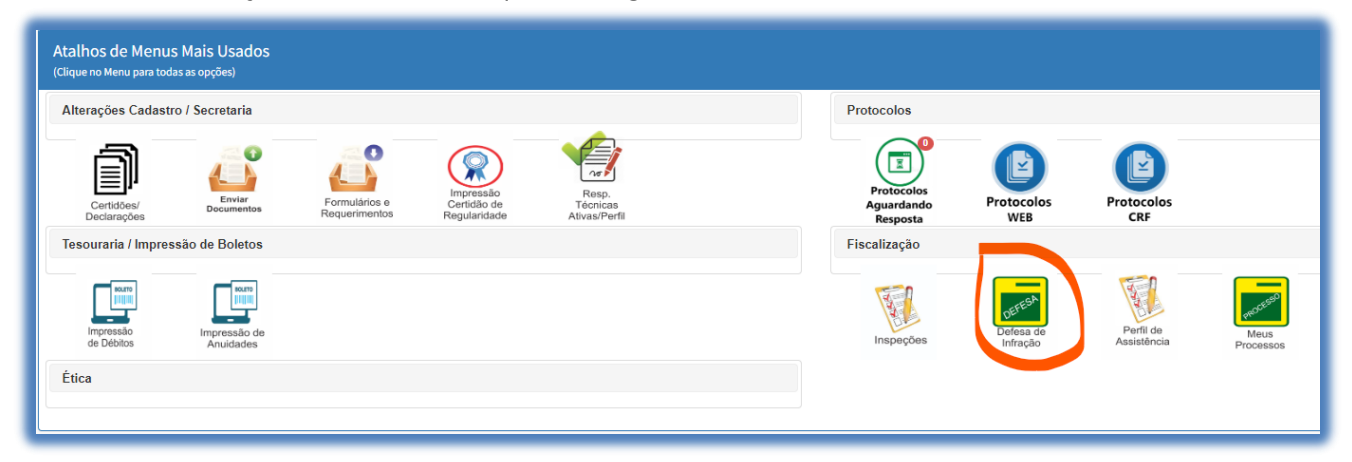

| Rev nº 02                          | Data Rev. 10/05/2024 | Motivo da Revisão: Ajuste | de texto para compreensão |
|------------------------------------|----------------------|---------------------------|---------------------------|
| Elaborado Por: Alex Alves da Silva |                      | Aprovado Por:             | Em: 10/05/2024            |

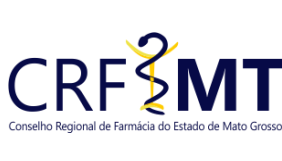

## PROCEDIMENTO OPERACIONAL PADRÃO DEFESA DE AUTO DE INFRAÇÃO – (1º INSTÂNCIA)

#### CRFMT EM CASA

| e Mato Grosso | Setor       | Data Efetivação | Folha |
|---------------|-------------|-----------------|-------|
|               | CRF-MT/COTI | 07/05/2024      | 2/3   |

#### ✤ 3º Passo

Será apresentada uma nova tela, aonde é possivel registrar a defesa, referente ao Auto de Infração.

| nda: Selecional | fora do Prazo Aguaro                         | Jando Defesa já Apresentada              | 1º - SELECIONE O AUTO DE INFRAÇÃO |                                                                           |                                              |                        |                 |                 |
|-----------------|----------------------------------------------|------------------------------------------|-----------------------------------|---------------------------------------------------------------------------|----------------------------------------------|------------------------|-----------------|-----------------|
| Arquivos        | Situação                                     | Número Al                                | Nome Estab.                       | Ocorrência                                                                |                                              | Dt. Infração           | Hora Ocorréncia | Dt. Disponib.   |
| 1               | Aguardando Defesa                            | 2012                                     |                                   | R.T. AUSENTE - APLICADO AUTO DE INFRAÇÃO                                  |                                              | 06/05/2024             | 14.46           | 06/05/2024 20:4 |
| ADICIONAR DO    | CUMENTO DE DEFESA ASS<br>eg, png, tiff, pdf) | INADA - OBRIGATÓRIO<br>Arquivos anexados |                                   | 3* - ADICIONAR DOCUMENTO QUE COMPROV<br>Anexos(jpg, jpeg, png, tiff, pdf) | E A REPRESENTAÇÃO LEGAL<br>Arquivos anexados | - OBRIGATÓRIO          |                 |                 |
| + Selecio       | ne                                           | A                                        | quivo Excluir                     | + Selecione                                                               |                                              | Arqu                   | ivo             | Exclui          |
|                 | Nenhum arquivo anexado                       |                                          |                                   |                                                                           |                                              | Nenhum arquivo anexado |                 |                 |
|                 |                                              | Nenhum arquivo anexado                   |                                   |                                                                           | Nenhum arquivo an                            | exado                  |                 |                 |
| mações Adici    | ionais                                       | Nenhum arquivo anexado                   |                                   |                                                                           | Nenhum arquivo an                            | exado                  |                 |                 |
| rmações Adici   | ionais                                       | Nenhum arquivo anexado                   |                                   |                                                                           | Nenhum arquivo an                            | exado                  |                 |                 |
| ormações Adici  | ionais                                       | Nenhum arquivo anexado                   |                                   |                                                                           | Nenhum arquivo an                            | exado                  |                 |                 |
| ormações Adici  | ionais                                       | Nenhum arquivo anexado                   |                                   |                                                                           | Nenhum arquivo an                            | exado                  |                 |                 |
| rmações Adici   | ionais                                       | Nenhum arquivo anexado                   |                                   |                                                                           | Nenhum arquivo an                            | exado                  |                 |                 |

#### ✓ 1º - SELECIONE O AUTO DE INFRAÇÃO

Selecione o Auto de Infração que deseja realizar a defesa. (Só é permitido realizar a defesa de um Auto por vez). Após selecionado, verificar a seguinte informação, na coluna "SITUAÇÃO"

- Aguardando Defesa
- Defesa já Apresentada
- Fora do Prazo

Só será permitido realizar a defesa, caso na coluna situação, esteja com a informação "Aguardando Defesa".

#### ✓ 2º - ADICIONAR DOCUMENTO DE DEFESA ASSINADA – OBRIGATÓRIO

Todos os documentos anexados no sistema devem estar em formato digital (scaneada), sendo eles:

- Anexar o Requerimento de Defesa do Auto de Infração, (digitalizado no formato .PDF)
- Anexar Documentos comprobatórios, poderá anexar os documentos que achar pertinentes à defesa, somente formato .PDF. Exemplo, defesa redigida por um(a) advogado(a).

Em seguida clique no ícone "+ Selecione", conforme imagem abaixo, para realizar o upload do arquivo.

| 2º - ADICIONAR DOCUMENTO DE DEFESA ASSINADA - OBRIGATÓRIO |  |  |
|-----------------------------------------------------------|--|--|
| Arquivos anexados                                         |  |  |
| Arquivo                                                   |  |  |
| Nenhum arquivo anexado                                    |  |  |
|                                                           |  |  |

#### **IMPORTANTE:**

- Pode ser anexado quantos documentos achar pertinente, porem o tamanho de cada arquivo não pode ultrapassar 05 (cinco) MB.
- É imprescindível que o documento seja fornecido no formato .PDF e digitalizado por um equipamento apropriado, como um scanner. Isso se deve ao fato de que as digitalizações realizadas em dispositivos móveis, como celulares ou tablets, podem resultar em partes do documento ilegíveis. Para evitar a recusa do pedido, solicitamos que o documento seja enviado de maneira legível.

#### 3º - ADICIONAR DOCUMENTO QUE COMPROVE A REPRESENTAÇÃO LEGAL – OBRIGATÓRIO

Deve ser anexada ao sistema documento que comprove a representação legal pela empresa/estabelecimento, podendo ser um dos descritos dentre um dos seguintes grupos abaixo:

 Grupo I: Contrato social/alteração contratual registrado na Junta Comercial, ou Declaração de enquadramento de ME registrada na Junta Comercial, ou Requerimento de empresário de ME registrado na Junta Comercial, ou Estatuto/ata de eleição registrado na Junta Comercial, ou Declaração de Firma Mercantil Individual registrada na Junta Comercial;

| Rev nº 02                          | Data Rev. 10/05/2024 | Motivo da Revisão: Ajuste | de texto para compreensão |
|------------------------------------|----------------------|---------------------------|---------------------------|
| Elaborado Por: Alex Alves da Silva |                      | Aprovado Por:             | Em: 10/05/2024            |

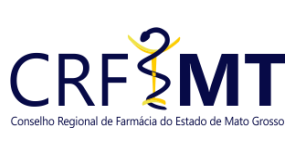

# PROCEDIMENTO OPERACIONAL PADRÃO DEFESA DE AUTO DE INFRAÇÃO – (1º INSTÂNCIA)

| sso | Setor       | Data Efetivação | Folha |  |  |
|-----|-------------|-----------------|-------|--|--|
|     | CRF-MT/COTI | 07/05/2024      | 3/3   |  |  |

- Grupo I: Contrato social/alteração contratual registrado na Junta Comercial, ou Declaração de enquadramento de ME registrada na Junta Comercial, ou Requerimento de empresário de ME registrado na Junta Comercial, ou Estatuto/ata de eleição registrado na Junta Comercial, ou Declaração de Firma Mercantil Individual registrada na Junta Comercial;
- Grupo I: Contrato social/alteração contratual registrado na Junta Comercial, ou Declaração de enquadramento de ME registrada na Junta Comercial, ou Requerimento de empresário de ME registrado na Junta Comercial, ou Estatuto/ata de eleição registrado na Junta Comercial, ou Declaração de Firma Mercantil Individual registrada na Junta Comercial;

Clique no ícone **"+ Selecione"**, conforme imagem abaixo, para realizar o upload do documento digitalizado.

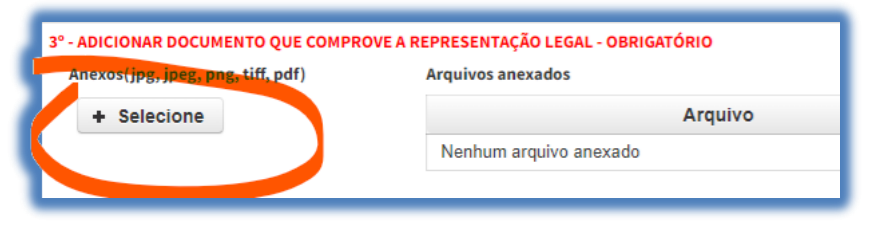

#### **IMPORTANTE:**

- O tamanho de cada arquivo não pode ultrapassar 05 (cinco) MB.
- É imprescindível que o documento seja fornecido no formato .PDF e digitalizado por um equipamento apropriado, como um scanner. Isso se deve ao fato de que as digitalizações realizadas em dispositivos móveis, como celulares ou tablets, podem resultar em partes do documento ilegíveis. Para evitar a recusa do pedido, solicitamos que o documento seja enviado de maneira legível.

Caso deseja escrever algo, poderá utilizar o campo "Informações Adicionais" para o devido registro

#### ✤ 4º Passo

Concluido o anexo dos documentos digitalizados do 3º Passo, basta clicar em "Salvar Defesa" para registrar e receber o numero do protocolo.

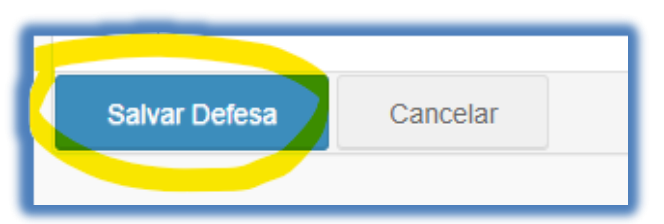

Na sequência irá aparecer uma tela de alerta, informando que o protocolo foi registrado.

| 叱 Alerta                                                                              |
|---------------------------------------------------------------------------------------|
| Solicitação Realizada com Sucesso. FOI<br>GERADO UM NOVO PROTOCOLO COM O<br>Nº:31882. |
| Fechar                                                                                |

### CONCLUSÃO

Pronto, seguindo os passos acima concluímos o procedimento para o registro da Defesa de Auto de Infração, no portal CRF-MT EM CASA.

| Rev nº 02                    | Data Rev. 10/05/2024 | Motivo da Revisão: Ajuste | e de texto para compreensão |
|------------------------------|----------------------|---------------------------|-----------------------------|
| Elaborado Por: Alex Alves da | a Silva              | Aprovado Por:             | Em: 10/05/2024              |